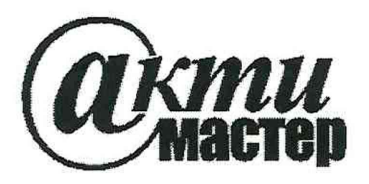

Акционерное Общество «АКТИ-Мастер» АКТУАЛЬНЫЕ КОМПЬЮТЕРНЫЕ ТЕХНОЛОГИИ и ИНФОРМАТИКА

127106, Москва, Нововладыкинский проезд, д. 8, стр. 4 тел./факс (495)926-71-70 E-mail: <u>post@actimaster.ru</u> <u>http://www.actimaster.ru</u>

**УТВЕРЖДАЮ** Генеральный директор АО «АКТИ-Мастер» CTBO В.В. Федулов IN. 20 » октября 2020 г.

Государственная система обеспечения единства измерений

Преобразователи напряжения измерительные аналого-цифровые модульные NI PXIe-4309

Методика поверки NI4309/MII-2020

Заместитель руководителя метрологической лаборатории

Shlief-А.П. Лисогор

Москва 2020 Настоящая методика поверки распространяется на преобразователи напряжения измерительные аналого-цифровые модульные NI PXIe-4309 (далее – модули), и устанавливает методы и средства их поверки.

Интервал между поверками – 1 год.

# 1 ОПЕРАЦИИ ПОВЕРКИ

1.1 При проведении поверки должны быть выполнены операции, указанные в таблице 1.

| Наименование операции                                    | Номер<br>пункта | Проведение операции<br>при поверке |               |  |
|----------------------------------------------------------|-----------------|------------------------------------|---------------|--|
|                                                          | методики        | первичной                          | периодической |  |
| Внешний осмотр и подготовка к поверке                    | 6               | да                                 | да            |  |
| Общие указания по выполнению поверки                     | 7.1             | да                                 | да            |  |
| Опробование (идентификация и тестирование)               | 7.2             | да                                 | да            |  |
| Определение погрешности измерения постоянного напряжения | 7.3             | да                                 | да            |  |

Таблица 1 – Операции поверки

1.2 По запросу пользователя периодическая поверка может быть проведена для указанных в запросе отдельных измерительных каналов, при этом должна быть сделана соответствующая запись в свидетельстве о поверке.

# 2 СРЕДСТВА ПОВЕРКИ

2.1 Рекомендуется применять средства поверки, указанные в таблице 2.

| Наименование<br>средства поверки              | Номер<br>пункта<br>методики | Рекомендуемый тип средства поверки,<br>регистрационный номер реестра, примечания                                                          |  |  |  |  |
|-----------------------------------------------|-----------------------------|----------------------------------------------------------------------------------------------------|--|--|--|--|
| Средства измерений                            |                             |                                                                                                    |  |  |  |  |
| Калибратор постоянного<br>напряжения          | 7.3                         | Калибратор многофункциональный<br>Fluke 5730A с усилителем Fluke 5725A;<br>per. номер 60407-15<br>(усилитель Fluke 5725A не используется) |  |  |  |  |
| Вспомогательное оборудование и принадлежности |                             |                                                                                                    |  |  |  |  |
| Шасси с интерфейсом РХІе                      | Разделы 6, 7                | National Instruments PXIe-1071                                                                                                    |  |  |  |  |
| Модуль контроллера РХІе                       | Разделы 6, 7                | National Instruments PXIe-8840                                                                                                    |  |  |  |  |
| Монитор, клавиатура,<br>манипулятор «мышь»    | Разделы 6, 7                | -                                                                                                    |  |  |  |  |
| Блок терминальный                             | 7.3                         | National Instruments TB-4309 (ST)<br>или National Instruments TB-4309 (MT)                                                                |  |  |  |  |
| Кабель соединительный <sup>1)</sup>           | 7.3                         | National Instruments SHC68-68-EPM                                                                                                    |  |  |  |  |
| Плата терминальная <sup>1)</sup> 7.3          |                             | National Instruments CB-68LP                                                                                                    |  |  |  |  |
| Провод соединительный 2 шт.                   | 7.3                         | согласно пункту 2.4                                                                                                    |  |  |  |  |
| Программное обеспечение                       |                             |                                                                                                    |  |  |  |  |
| Операционная система Разделы 6, 7             |                             | Windows (7/10)                                                                                                    |  |  |  |  |
| Драйвер                                       | Разделы 6, 7                | National Instruments NI-DAQmx не ниже 17.1                                                                                                |  |  |  |  |
| Программа управляющая Разделы 6,              |                             | , National Instruments<br>"Measurement & Automation Explorer"                                                                             |  |  |  |  |
|                                               |                             |                                                                                                    |  |  |  |  |

Таблица 2 – Средства поверки

1) требуется при использовании блока терминального ТВ-4309 (МТ)

NI4309/МП-2020 NI РХІе-4309. Методика поверки

2.2 Средства измерений должны быть исправны, поверены и иметь документы о поверке.

2.3 Допускается применять другие аналогичные средства поверки, обеспечивающие определение метрологических характеристик поверяемых модулей с требуемой точностью.

2.4 Провод соединительный должен быть сделан, как показано на рисунке 1, из отрезка изолированного многожильного медного провода диаметром (0.8 ... 1.0) mm и длиной (200 ... 300) mm. Оба конца провода следует освободить от изоляции и облудить, чтобы получился штырек длиной (8 ... 10) mm.

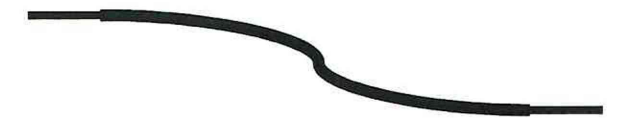

Рисунок 1 – Конструкция соединительного провода

### З ТРЕБОВАНИЯ К КВАЛИФИКАЦИИ ПОВЕРИТЕЛЕЙ

К проведению поверки допускаются лица с высшим или среднетехническим образованием, имеющие практический опыт в области электрических измерений.

# 4 ТРЕБОВАНИЯ БЕЗОПАСНОСТИ

4.1 При проведении поверки должны быть соблюдены требования безопасности в соответствии с ГОСТ 12.3.019-80.

4.2 Во избежание несчастного случая и для предупреждения повреждения модуля необходимо обеспечить выполнение следующих требований:

- подсоединение шасси, в слот которого установлен модуль, к сети должно производиться с помощью сетевого кабеля, предназначенного для данного шасси;

- заземление шасси должно производиться посредством заземляющего контакта сетевого кабеля;

- запрещается производить установку и изъятие модуля из слота при включенном шасси;

- запрещается производить подсоединение кабелей к контактам терминального блока (терминальной платы) или отсоединение от них, когда имеется напряжение на входе модуля;

- запрещается работать с модулем при обнаружении его повреждения.

### 5 УСЛОВИЯ ОКРУЖАЮЩЕЙ СРЕДЫ ПРИ ПОВЕРКЕ

При проведении поверки должны соблюдаться следующие условия окружающей среды: - температура воздуха (23 ±3) °С;

- относительная влажность воздуха от 30 до 70 %;
- атмосферное давление от 84 до 106.7 кПа.

# 6 ВНЕШНИЙ ОСМОТР И ПОДГОТОВКА К ПОВЕРКЕ

#### 6.1 Внешний осмотр

6.1.1 При проведении внешнего осмотра проверяются:

- чистота и исправность разъемов модуля;
- отсутствие механических повреждений корпуса модуля и платы модуля;
- правильность маркировки и комплектность модуля.

6.1.2 При наличии дефектов или повреждений, препятствующих нормальной эксплуатации поверяемого модуля, его следует направить в сервисный центр для проведения ремонта.

| NI4309/МП-2020 | NI PXIe-4309. Методика поверки |
|----------------|--------------------------------|
|----------------|--------------------------------|

#### 6.2 Подготовка к поверке

6.2.1 Перед началом работы следует изучить руководство по эксплуатации модуля, а также руководство по эксплуатации применяемого калибратора.

6.2.2 Подготовить к работе шасси с контроллером:

1) Установить в 3 левых слота шасси РХІе модуль контроллера.

2) Присоединить монитор, клавиатуру и мышь к соответствующим разъемам контроллера.

3) В свободные слоты шасси установить фальш-панели.

4) Подсоединить шасси и монитор к сети, включить шасси.

5) Выбрать на шасси режим скорости вентилятора HIGH.

6) Если на контроллере не установлен драйвер NI-DAQmx версии 17.1 и выше, то следует инсталлировать драйвер в соответствии с указаниями руководства по эксплуатации модуля. Драйвер доступен для скачивания по ссылке https://www.ni.com.

6.2.3 Установить модуль в слот РХІе (или гибридный слот) шасси.

6.2.4 Включить калибратор и выдержать его во включенном состоянии не менее 60 min.

### 7 ПРОВЕДЕНИЕ ПОВЕРКИ

#### 7.1 Общие указания по проведению поверки

7.1.1 Модули имеют 32 входных аналоговых канала, 8 групп по 4 канала в каждой группе. Группа каналов содержит общий аналого-цифровой преобразователь (АЦП), на который коммутируются каналы группы. Поэтому операция 7.3 выполняется для одного из выбранных каналов каждой из 8 групп. Выполнение операции для остальных каналов не является обязательным.

Номера каналов в группах приведены в таблице 7.1.

| Группа  | 1     | 2     | 3      | 4      | 5      | 6      | 7      | 8      |
|---------|-------|-------|--------|--------|--------|--------|--------|--------|
| Номера  | 0; 8; | 1;9;  | 2; 10; | 3; 11; | 4; 12; | 5; 13; | 6; 14; | 7; 15; |
| каналов | 16;24 | 17;25 | 18;26  | 19; 27 | 20;28  | 21;29  | 22; 30 | 23; 31 |

Таблица 7.1 – Номера каналов в группах

7.1.2 Присоединения к сигнальным разъемам терминального блока (терминальной платы) необходимо выполнять согласно указаниям руководства по эксплуатации модуля с использованием отверток рекомендованного типа. Функциональные обозначения контактов и соответствующая им цифровая нумерация контактов приведены в руководстве по эксплуатации, а также на вкладке "Device Pinout" программы "Measurement & Automation Explorer".

7.1.3 В процессе выполнения операций результаты измерений должны укладываться в пределы допускаемых значений, указных в таблице 7.3.2 настоящей методики поверки.

При получении отрицательных результатов по какой-либо операции необходимо повторить данную операцию. При повторном отрицательном результате модуль следует направить в сервисный центр для проведения регулировки и/или ремонта.

### 7.2 Опробование (идентификация и тестирование)

7.2.1 Запустить на контроллере программу "Measurement & Automation Explorer".

7.2.2 В меню "Software" найти программу "NI-DAQmx". Проверить идентификацию версии программного продукта. Она должна быть не ниже 17.1.

7.2.3 В меню "Devices & Interfaces" кликнуть на наименовании модуля в списке устройств, и запустить процедуру тестирования "Self-Test". После завершения процедуры тестирования должно появиться сообщение "The self-test completed successfully".

7.2.4 Убедиться в том, что к модулю ничего не подключено.

Выдержать время для прогрева модуля не менее 20 min.

Запустить процедуру автоподстройки "Self-Calibrate". После завершения процедуры автоподстройки должно появиться сообщение "The device was calibrated successfully".

7.2.5 В верхней строке панели кликнуть на вкладке "Create Task", затем выбрать: "Acquire Signals" – "Analog Input" – "Voltage".

7.2.6 В открывшемся окне выбрать номер канала "ai0", кликнуть на вкладке "Next". В открывшемся окне можно ввести наименование проекта (не обязательно). Нажать кнопку "Finish".

7.2.7 Выбрать опцию "Change Physical Channel", в появившемся списке выбрать следующий номер канала (поставить флажок), подтвердить выбор нажатием "ОК".

Проверить подключение всех 32 каналов модуля.

В ходе проверки выбора каналов не должно быть сообщений об ошибках.

7.2.8 После проверки выделить все каналы и нажать кнопку "Remove Channels.

#### 7.3 Определение погрешности измерения постоянного напряжения

7.3.1 Установить на калибраторе функцию "EXTERNAL GUARD", режим "DCV", напряжение +10 mV. Выход калибратора должен находиться в положении "STANDBYE".

7.3.2 Присоединить к модулю терминальный блок.

7.3.3 Выполнить присоединение поверяемого канала модуля к калибратору.

<u>При использовании терминального блока ТВ-4309 (ST):</u>

1) Освободить винты и снять верхнюю крышку с терминального блока.

2) Зафиксировать концы двух соединительных проводов в контактах "ai+" и "ai–" выбранного канала группы терминального блока. Можно использовать любой канал группы, например, "ai0" для группы 1 в соответствии с таблицей 7.1.

Обозначение контактов дано на плате терминального блока.

3) Используя штатный кабель калибратора и зажимы «крокодил», выполнить соединения таким образом, чтобы контакт "ai+" модуля был подключен к гнезду "HI" калибратора, а контакт "ai-" модуля – к гнезду "LO" калибратора.

При использовании терминального блока ТВ-4309 (МТ):

1) Посредством кабеля SHC68-68-EPM присоединить терминальную плату CB-68LP к разъему терминального блока "CONNECTOR N" (где номер коннектора N = 0; 1; 2; 3) в соответствии с выбранным каналом группы терминального блока по таблицам 7.1 и 7.3.1.

2) Зафиксировать концы двух соединительных проводов в контактах "ai+" и "ai-" выбранного канала группы 1 терминальной платы. Можно использовать любой канал группы, например, "ai0"для группы 1 в соответствии с таблицами 7.1 и 7.3.1.

3) Используя штатный кабель калибратора и зажимы «крокодил», выполнить соединения таким образом, чтобы контакт "ai+" модуля был подключен к гнезду "HI" калибратора, а контакт "ai–" модуля – к гнезду "LO" калибратора.

| Номер канала         | "ai+"         | "ai–" | Номер канала         | "ai+"                | "ai–" |  |  |
|----------------------|---------------|-------|----------------------|----------------------|-------|--|--|
| CONNECTOR 0 группа 1 |               |       | CONNECTOR 2 группа 5 |                      |       |  |  |
| 0                    | 68            | 34    | 4                    | 57                   | 23    |  |  |
| 8                    | 65            | 31    | 12                   | 60                   | 26    |  |  |
| 16                   | 33            | 66    | 20                   | 25                   | 58    |  |  |
| 24                   | 30            | 63    | 28                   | 28                   | 61    |  |  |
| CON                  | NECTOR 0 rpyn | па 2  | CON                  | СОNNECTOR 2 группа 6 |       |  |  |
| 1                    | 28            | 61    | 5                    | 30                   | 63    |  |  |
| 9                    | 25            | 58    | 13                   | 33                   | 66    |  |  |
| 17                   | 60            | 26    | 21                   | 65                   | 31    |  |  |
| 25                   | 57            | 23    | 29                   | 68                   | 34    |  |  |
| CONNECTOR 1 группа 3 |               |       | СОNNECTOR 3 группа 7 |                      |       |  |  |
| 2                    | 68            | 34    | 6                    | 57                   | 23    |  |  |
| 10                   | 65            | 31    | 14                   | 60                   | 26    |  |  |
| 18                   | 33            | 66    | 22                   | 25                   | 58    |  |  |
| 26                   | 30            | 63    | 30                   | 28                   | 61    |  |  |
| CONNECTOR 1 группа 4 |               |       | СОNNECTOR 3 группа 8 |                      |       |  |  |
| 3                    | 28            | 61    | 7                    | 30                   | 63    |  |  |
| 11                   | 25            | 58    | 15                   | 33                   | 66    |  |  |
| 19                   | 60            | 26    | 23                   | 65                   | 31    |  |  |
| 27                   | 57            | 23    | 31                   | 68                   | 34    |  |  |

Таблица 7.3.1 – Нумерация контактов на терминальной плате CB-68LP

7.3.4 В окне "MyVoltage Task" модуля выбрать: Display Type: Table

NI4309/МП-2020 NI РХІе-4309. Методика поверки

7.3.5 В окне вкладки "Configuration", "Channel Settings" выбрать номер канала в соответствии с пунктом 7.3.3.

7.3.6 В окне вкладки "Voltage Input Setup", "Channel Settings" сделать установки: Signal Input Range Max/Min: как указано в столбце 1 таблицы 7.3.2

(положительное и отрицательное значения пределов диапазона) Terminal Configuration: Differential

Rate (Hz): 10 Acquisition Mode: Continuous Samples to Read: 100

7.3.7 В окне вкладки "Voltage Input Setup", "Device" выбрать: Auto Zero Mode: Every Sample Chopping: Disabled

7.3.8 Перевести выход калибратора в положение "OPERATE".

7.3.9 Запустить измерение напряжения на канале модуля кнопкой "Run".

7.3.10 Устанавливать диапазон Signal Input Range Max/Min на канале модуля, указанные в столбце 1 таблицы 7.3.2, и соответствующие положительные и отрицательные значения напряжения на калибраторе Ucal, указанные в столбце 2 таблицы 7.3.2.

После установления показаний фиксировать измеряемые значения напряжения. Они должны находиться в пределах допускаемых значений, указанных в столбце 4 таблицы 7.3.2.

7.3.11 Перевести выход калибратора в положение "STANDBYE".

7.3.12 Остановить измерение напряжения на канале модуля кнопкой "Stop". Выбрать опцию "Change Physical Channel", сбросить флажок на номере данного канала.

|         |                 | Измере                 | нное значени           | Прототи конченноми и   |                        |                      |
|---------|-----------------|------------------------|------------------------|------------------------|------------------------|----------------------|
| Range   | Ucal            | группа 1<br>0 8 16 24  | группа 2<br>1 9 17 25  | группа 3<br>2 10 18 26 | группа 4<br>3 11 19 27 | значений             |
| 1       | 2               |                        | -                      | 3                      |                        | 4                    |
| ±100 мВ | +100 мВ         |                        |                        |                        |                        | +(99.989 100.011)    |
|         | <i>−</i> 100 мВ |                        |                        |                        |                        | -(99.989 100.011)    |
| +1 D    | +1 B            |                        |                        |                        |                        | +(0.999935 1.000065) |
| ±1 B    | -1 B            |                        |                        |                        |                        | -(0.999935 1.000065) |
| 10 D    | +10 B           |                        |                        |                        |                        | +(9.99944 10.00056)  |
| ±10 B   | -10 B           |                        |                        |                        |                        | -(9.99944 10.00056)  |
| 15 D    | +15 B           |                        |                        |                        |                        | +(14.99902 15.00098) |
| ±13 B   | -15 B           |                        |                        |                        |                        | -(14.99902 15.00098) |
|         |                 | группа 5<br>4 12 20 28 | группа 6<br>5 13 21 29 | группа 7<br>6 14 22 30 | группа 8<br>7 15 23 31 |                      |
| ±100 мВ | +100 мВ         |                        |                        |                        |                        | +(99.989 100.011)    |
|         | —100 мB         |                        |                        |                        |                        | -(99.989 100.011)    |
| 1 D     | +1 B            |                        |                        |                        |                        | +(0.999935 1.000065) |
| ±1 D    | -1 B            |                        |                        |                        |                        | -(0.999935 1.000065) |
| ±10 B   | +10 B           |                        |                        |                        |                        | +(9.99944 10.00056)  |
|         | -10 B           |                        |                        |                        |                        | -(9.99944 10.00056)  |
| ±15 B   | +15 B           |                        |                        |                        |                        | +(14.99902 15.00098) |
| ±13 B   | -15 B           |                        |                        |                        |                        | -(14.99902 15.00098) |

Таблица 7.3.2 – Погрешность измерения постоянного напряжения

NI4309/МП-2020 NI PXIe-4309. Методика поверки

7.3.13 Выполнить действия по пунктам 7.3.3 – 7.3.12 для остальных групп и выбранных каналов, подлежащих поверке, пропуская те действия, которые не требуют изменений.

#### 8 ОФОРМЛЕНИЕ РЕЗУЛЬТАТОВ ПОВЕРКИ

Результаты поверки представляются в соответствии с действующими правовыми нормативными документами.

При положительных результатах поверки оформляется свидетельство о поверке и наносится знак поверки в соответствии с описанием типа средства измерений.

По завершении операций поверки оформляется протокол поверки в произвольной форме (отдельным документом либо на обратной стороне свидетельства о поверке). В протоколе поверки допускается привести качественные результаты измерений с выводами о соответствии допускаемым значениям без указания измеренных числовых значений величин.

При отрицательных результатах поверки, выявленных при внешнем осмотре, опробовании или выполнении операций поверки, выдается извещение о непригодности к применению средства измерений с указанием причин непригодности.